## How do I install a modern Add-in using a URL?

Last Modified on 03/06/2024 5:30 pm EST

In the interest of security, Microsoft no longer supports installing an add-in directly from a URL, but only from a downloaded file. To do this:

A 1.12

- 1. Go to https://aka.ms/olksideload to open the Add-Ins for Outlook dialog.
- 2. Select 'My add-ins'.
- 3. In the 'Custom Addins' section, select 'Add a custom add-in', then choose 'Add from file'.
- 4. Browse to the file you downloaded and then click 'Open'.

|      | Custom Addins                                      |                                    |
|------|----------------------------------------------------|------------------------------------|
|      | You can install add-ins from a file or from a URL. | + Add a custom add-in $\checkmark$ |
| ct   | No add-ins found.                                  | Add from URL                       |
| 'Add |                                                    | Add from File                      |
| and  |                                                    |                                    |
| anu  |                                                    |                                    |
|      |                                                    |                                    |
|      |                                                    |                                    |
|      |                                                    |                                    |
|      |                                                    |                                    |
|      |                                                    |                                    |
|      |                                                    |                                    |
|      |                                                    |                                    |
|      |                                                    |                                    |
|      |                                                    |                                    |
|      |                                                    |                                    |
|      |                                                    |                                    |
|      |                                                    |                                    |